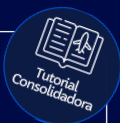

# **Tutorial:** Como fazer OP

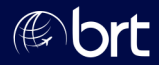

### Passo 01:

#### Abra ou gere uma nova reserva e clique em "Emitir / Enviar OP":

| Total      | Fee      | RAV      | Taxa DU   | Tx Emb.   |
|------------|----------|----------|-----------|-----------|
| R\$ 558,78 | rs 0,00  | rs 0,00  | RS 43,85  | RS 76,43  |
| R\$ 558,78 | R\$ 0,00 | R\$ 0,00 | R\$ 43,85 | R\$ 76,43 |

|                           |                 | $\checkmark$             |
|---------------------------|-----------------|--------------------------|
|                           |                 |                          |
| tos) ( Bagagem ) ( Altera | taxa de serviço | colar Emitir / Enviar OP |
| as Tar. Privadas          |                 |                          |

## Passo 02:

#### Selecione a forma de pagamento "Cartão" e preencha os dados do cartão:

| Cartão         |                     |                  | ~          |  |
|----------------|---------------------|------------------|------------|--|
| Selecione      |                     |                  |            |  |
| Cartão         |                     |                  | lo Cartão: |  |
| Wallet BRT (\  | Vallet BRT)         |                  |            |  |
| Validade (MM   | (000)               | Código de Segura | DCCI:      |  |
| Vanadade (MiM) |                     | coulgo de seguid | ingu.      |  |
|                | 1                   |                  |            |  |
|                |                     |                  |            |  |
|                |                     |                  |            |  |
| Parcelamento:  |                     |                  |            |  |
| Parcelamento:  |                     |                  |            |  |
| Parcelamento:  |                     |                  |            |  |
| Parcelamento:  |                     |                  |            |  |
| Parcelamento:  |                     |                  |            |  |
| Parcelamento:  | Taxa de Serv        | iço              |            |  |
| Parcelamento:  | Taxa de Serv        | iço              |            |  |
| Parcelamento:  | Taxa de Serv<br>Fee | iço              | Total      |  |

## Passo 03:

#### Escolha a quantidade de parcelas e clique em "Prosseguir":

| Cartão                                          |                             |                   | ~                 |            |
|-------------------------------------------------|-----------------------------|-------------------|-------------------|------------|
| Bandeira:                                       | Nome do T                   | Titular:          | Número do Cartão: |            |
| Mastercard                                      | •                           | -                 |                   |            |
| validade (MM/A                                  | AAA):                       | Código de Segurar | iça:              |            |
| -                                               | 1                           | ••••              |                   |            |
| Parcelamento:                                   |                             |                   |                   |            |
| 1 Parcela (1x BF                                | RL (1999)                   |                   |                   | <b>~</b> ] |
|                                                 |                             |                   |                   |            |
|                                                 |                             |                   |                   |            |
| 1 Parcela (1x B                                 | RL (MARIN)                  |                   |                   |            |
| l Parcela (Ix B<br>Pagamento - T                | RL<br>axa de Serviço        |                   |                   |            |
| l Parcela (lx B<br>Pagamento - T                | RL<br>axa de Serviço<br>Fee | RAV               | Tetal             |            |
| 1 Parcela (1x B<br>Pagamento - T                | RL<br>axa de Serviço<br>Feo | RAV               | Total             |            |
| 1 Parcela (1x B<br>Pagamento - T<br>Valor: 0,00 | RL<br>axa de Serviço<br>Feo |                   | Total<br>0.00 BRL |            |
| 1 Parcela (hx B<br>Pagamento - T<br>Valor: 0,00 | RL<br>axa de Serviço<br>Feo | 0.00              | Tetal<br>0.00 BEL |            |
| 1 Parcela ()x B<br>Pagamento - T<br>Valor: 0.00 | RL<br>axa de Serviço<br>Fee | <b>RAV</b>        | Total             |            |

|                                                                                                    |                               | •    |                             |            |  |  |  |
|----------------------------------------------------------------------------------------------------|-------------------------------|------|-----------------------------|------------|--|--|--|
|                                                                                                    | Passo 04                      | ·    |                             |            |  |  |  |
| Clique em "Enviar OP".<br>A OP será enviada para o setor de análise, agora é<br>só aguardar nosso retorno. |                               |      |                             |            |  |  |  |
|                                                                                                    | 1                             | **** |                             |            |  |  |  |
| Parcelar<br>1 Parce                                                                                        | mento:<br>ela (1x BRL         |      |                             | ~          |  |  |  |
| Pagame                                                                                                    | ento - Taxa de Serviço<br>Foo | RAV  | Total                       |            |  |  |  |
| Valor:                                                                                                    | 0,00                          | 0,00 | 0,00 BRL                    |            |  |  |  |
|                                                                                                    |                               |      |                             | Prosseguir |  |  |  |
|                                                                                                    |                               |      | Voltar Alterar Valores Para |            |  |  |  |
|                                                                                                    |                               |      |                             |            |  |  |  |
|                                                                                                    |                               |      |                             |            |  |  |  |

# **Obrigado!**

# Se surgir alguma dúvida, você pode contar com o auxílio do seu vendedor.

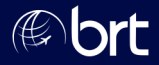